# neptronic<sup>®</sup>

# Heat Pump Thermostat

TFP24C3Y1

Specification & Installation instructions

#### Heat Pump Thermostat

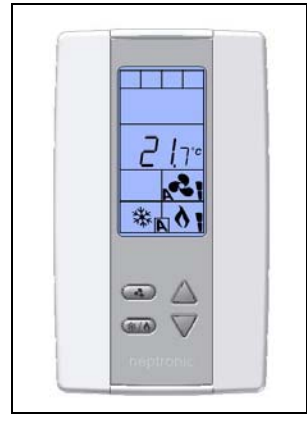

Feature:

•

- Attractive modern look with large LCD and backlight
- Stages 1 heat / 1 cool
- Fan on / auto
- Precise temperature control with programmable PI function
- Lockable Set point and adjustable range
- Selectable internal or external temperature sensor
- Celsius or Fahrenheit scale selectable

| Technical Data                                             | TFP24C3Y1                                                              |
|------------------------------------------------------------|------------------------------------------------------------------------|
| Inputs                                                     | 1 input (external temperature sensor 10Kohms)                          |
|                                                            | 1 Fan (G) dry contract 24Vac, 1Amax 3A in-rush                         |
| Outputs                                                    | 1 Compressor (Y1) dry contract 24Vac, 1Amax 3A in-rush                 |
|                                                            | 1 Reversing valve (O/B) dry contract 24Vac, 1Amax 3A in-rush           |
| Power supply                                               | 22 to 26 VAC 50/60Hz                                                   |
| Power consumption                                          | 1 VA max                                                               |
| Set point range                                            | 10°C to 40°C [50°F to 104°F]                                           |
| Control accuracy Temperature: +/-0.4°C [0.8°F]             |                                                                        |
| Proportional band                                          | 0.5°C to 5°C [1°F to 10°F] adjustable (heat/cool/reheat independent)   |
| Dead band                                                  | 0.3°C to 5°C [0.6°F to 10°F] adjustable (heat/cool/reheat independent) |
| Electrical connection 0.8 mm <sup>2</sup> [18 AWG] minimum |                                                                        |
| Operating temperature 0°C to50°C [32°F to122°F]            |                                                                        |
| Storage temperature                                        | -30°C to +50°C [-22°F to +122°F]                                       |
| Relative Humidity                                          | 5 to 95 % non condensing                                               |
| Degree of protection of housing                            | IP 30 to (EN 60529)                                                    |
| Weight                                                     | 160 g. [0.36 lb]                                                       |

## Presentation

|                                          | Symbols     | on display                                     |     |                                          |                     |                                           |
|------------------------------------------|-------------|------------------------------------------------|-----|------------------------------------------|---------------------|-------------------------------------------|
| NOR VMAX VDC<br>NOR NO AM<br>HR VMIN SEC | <b>F</b> 桊A | Cooling ON<br>activated output<br>A: Automatic | 6   | Menu set-up Lock                         |                     | Alarm status                              |
|                                          | A VI        | Heating ON<br>activated output<br>A: Automatic | 3 k | Programming mode<br>(Technician setting) | °C <sub>or</sub> °F | ⁰C: Celsius scale<br>ºF: Fahrenheit scale |
| <b>₩</b> 0                               |             | Fan ON<br>activated output<br>A: Automatic     |     |                                          |                     |                                           |

#### Dimensions

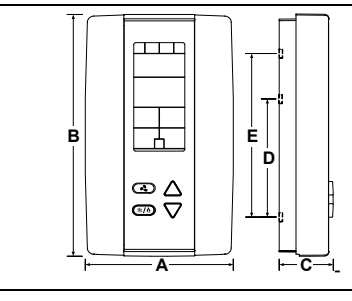

| Dimension | Inches | Metric (mm) |
|-----------|--------|-------------|
| Α         | 2.85   | 73          |
| В         | 4.85   | 123         |
| С         | 1.00   | 24          |
| D         | 2.36   | 60          |
| E         | 3.27   | 83          |

## **Mounting Instructions**

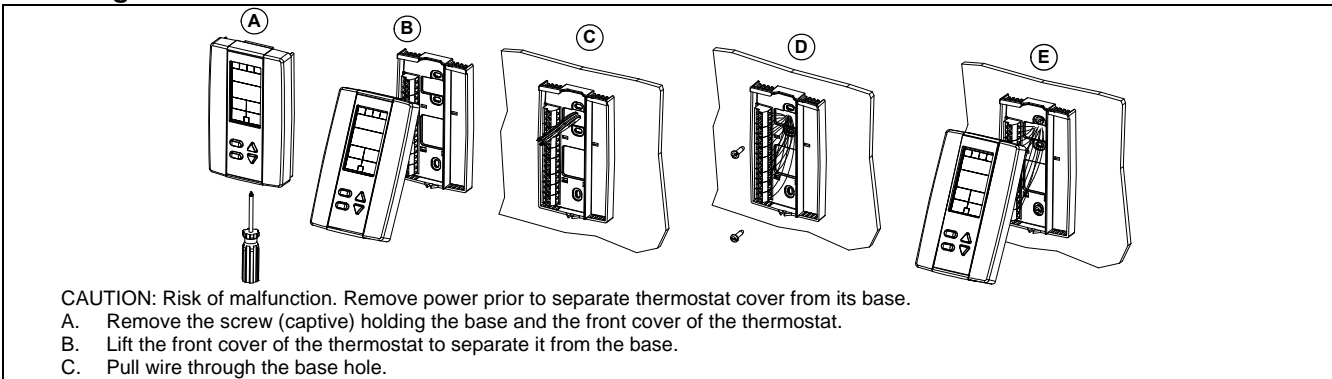

- D. Secure the base to the wall using wall anchors and screws (supplied). Make the appropriate connections.
- E. Mount the control module on the base and secure using the screw.

#### **Terminal description**

|     | 1  | Common                           | С   |
|-----|----|----------------------------------|-----|
|     | 2  | 24 VAC                           | 24V |
|     |    |                                  |     |
|     | 6  | Not used                         | -   |
| TD1 | 7  | Separate external 24 VAC         | R   |
| ы   | 8  | Compressor output                | Y   |
|     | 9  | Reversing valve output           | O/B |
|     | 10 | Fan output                       | G   |
|     | 11 | Not used                         | -   |
|     | 12 | External Temp. Sensor (optional) | -   |

#### **Settings on PC Board**

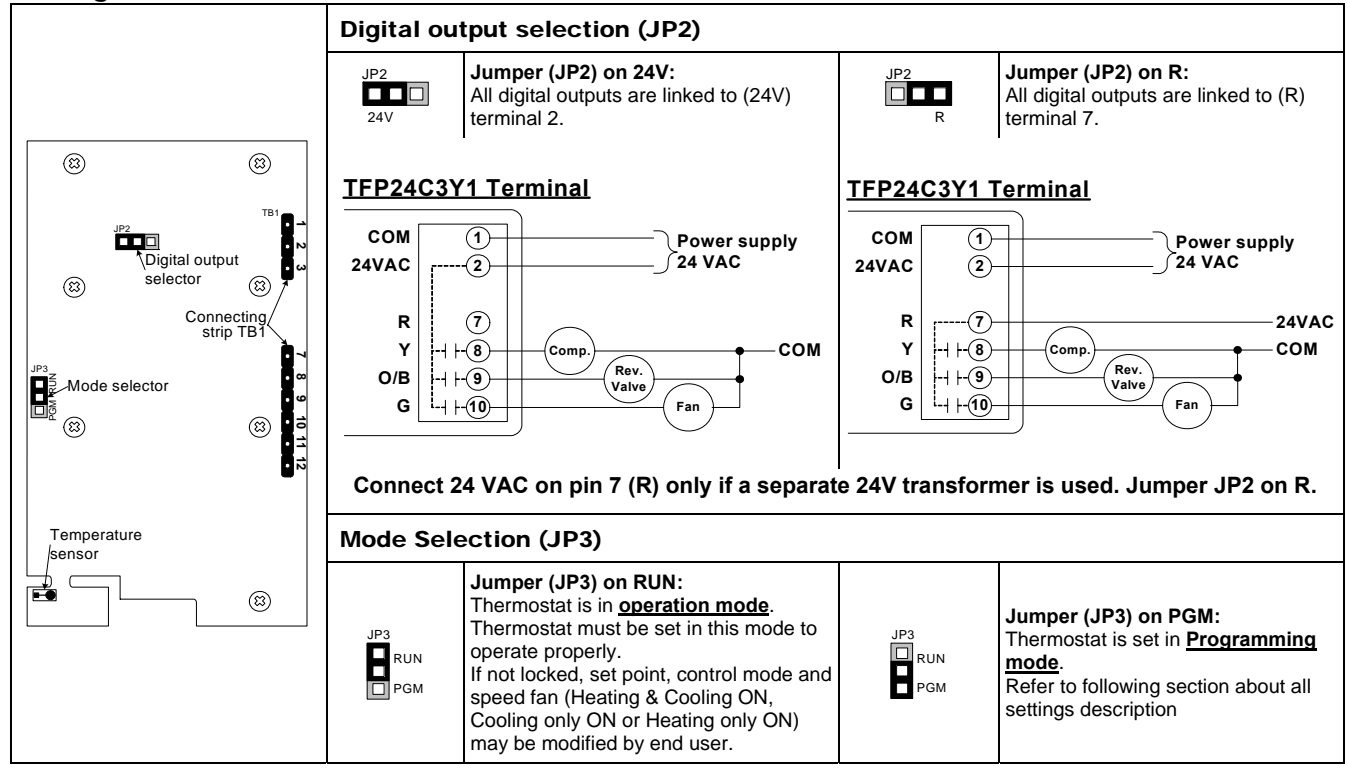

## **Programming mode**

When in this mode this symbol  $\checkmark$  is displayed. Please press on button 3 to advance to the next program function, press on button 3 to return to preceding stage and press on button  $\bigtriangleup$  or  $\bigtriangledown$  to change value. You can leave the programming mode at any time, changed values will be recorded.

| Step                                                                                                    | Display          | Description                                                                                                    | Values                                                                               |  |
|----------------------------------------------------------------------------------------------------|------------------|----------------------------------------------------------------------------------------------------|--------------------------------------------------------------------------------------|--|
|                                                                                                    |                  | Internal temperature sensor Calibration:                                                                                                    |                                                                                      |  |
| 1 Display shows "INSIDE TEMPER SENSOR OFFSET" and temperature read by<br>internal temperature sensor.<br>You can adjust the calibration of the sensor by comparison with a known<br>thermometer. For example if thermostat has been installed in an area<br>where temperature is slightly different than the room typical temperature |                  | Display shows "INSIDE TEMPER SENSOR OFFSET" and temperature read by<br>internal temperature sensor.<br>You can adjust the calibration of the sensor by comparison with a known<br>thermometer. For example if thermostat has been installed in an area<br>where temperature is slightly different than the room typical temperature | Range : 10 to 40°C [50 to 104°F]<br>(max. offset ± 5 °C)<br>Increment: 0.1°C [0.2°F] |  |
|                                                                                                    |                  | (thermostat place right under the air diffuser).                                                                                                    |                                                                                      |  |
|                                                                                                    |                  | Minimum set point:                                                                                                    |                                                                                      |  |
|                                                                                                    | ROJUST           | Display shows "ADJUST I'ININUN USER SETPINT" and the minimum set point temperature                                                                                                    | Minimum range:                                                                       |  |
| 2                                                                                                    | <b>IS</b> .0°    | Please select the desired minimum set point temperature.                                                                                                    | 10 to 40°C [50 to 104°F]<br>Increment: 0.5°C [1°F]                                   |  |
|                                                                                                    |                  | The minimum value is restricted by the maximum value. (step #3).                                                                                                    | Default value: 15ºC [59ºF]                                                           |  |
|                                                                                                    |                  | Maximum set point:                                                                                                    |                                                                                      |  |
|                                                                                                    | ROJUST           | Display shows "ADJUST MAXIMUM USER SETPNT" and the maximum set point temperature.                                                                                                    | Maximum range:                                                                       |  |
| 3                                                                                                    | <u>30.</u> 0°    | Please select the desired maximum set point temperature.                                                                                                    | 10 to 40°C [50 to 104°F]<br>Increment: 0.5°C [1°F]                                   |  |
|                                                                                                    |                  | The maximum value is restricted by the minimum value. (step #2)                                                                                                    | Default value: 30°C [86°F]                                                           |  |
|                                                                                                    |                  | Looking the set point:                                                                                                    |                                                                                      |  |
|                                                                                                    | USER             | Display shows "USER SETPNT LOCKED" and the status of the function.<br>You can lock or unlock the set point adjustment by end user. If locked.                                                                                                    | USER                                                                                 |  |
| 4                                                                                                    | ПО               | "YE5" and lock symbol will appear.                                                                                                    | Default value:<br>Unlocked (NO)                                                      |  |
|                                                                                                    |                  |                                                                                                    |                                                                                      |  |
|                                                                                                    |                  | Adiust internal act usints                                                                                                    |                                                                                      |  |
|                                                                                                    |                  | Display shows "RDJUST INTERN SETPNT" and the set point temperature.                                                                                                    |                                                                                      |  |
| E                                                                                                    |                  | Select the desired set point temperature; this one should be within the temperature range.                                                                                                    | Set point range: 10 to 40ºC [50 to<br>104ºF]                                         |  |
| 5                                                                                                    |                  | Lock symbol will appear if the set point was locked at the previous step.                                                                                                    | Increment: 0.5°C [1°F]<br>Default value: 22°C [72°F]                                 |  |
|                                                                                                    |                  | Set point value is restricted by the minimum and maximum value. (step #2 & 3)                                                                                                    |                                                                                      |  |
|                                                                                                    | ×                | Anti-cycling delay compressor contact (protection for compressor):                                                                                                    |                                                                                      |  |
|                                                                                                    | EOMPRES          | Display shows "LUNPRES HIM USLE INNUES" and the value (in minutes) of the delay to activate / deactivate compressor contact                                                                                                    |                                                                                      |  |
| 6                                                                                                    | ק                | Please select the desired value of the delay compressor contact.                                                                                                    | Range: 2, 4 or 6 min.<br>Increment: 2 min.                                           |  |
|                                                                                                    |                  |                                                                                                    | Default value: 2 min.                                                                |  |
|                                                                                                    | * 0              |                                                                                                    |                                                                                      |  |
|                                                                                                    |                  | External sensor selection:                                                                                                    |                                                                                      |  |
|                                                                                                    | EXTERN           | Display shows "EXTERN SENSUR TEPPER".<br>Please select which sensor is rewired to the analog input: OFF (input                                                                                                    | EXTERN                                                                               |  |
| _                                                                                                    |                  | none rewired), t10.0 (external temperature sensor 10.0 $\mathbf{K}\Omega$ )                                                                                                    |                                                                                      |  |
|                                                                                                    |                  | When nothing "OFF" is selected, the thermostat is controlled by is internal temperature sensor.                                                                                                    |                                                                                      |  |
|                                                                                                    |                  | When external sensor " <b>t10.0</b> " is selected, the thermostat is controlled by                                                                                                    |                                                                                      |  |
|                                                                                                    |                  | an external temperature sensor.<br>If you have selected OFF, go directly to step #26.                                                                                                    |                                                                                      |  |
|                                                                                                    |                  | External temperature sensor Calibration:                                                                                                    |                                                                                      |  |
|                                                                                                    | EXIERN           | external temperature sensor.                                                                                                    | Range: 0 to 50°C [41 to 122 0°E]                                                     |  |
| 8                                                                                                    | <sub>פיפ</sub> ק | If the sensor is not connected or short circuited, the display shows                                                                                                    | (max. offset ± 5 °C)                                                                 |  |
|                                                                                                    |                  | Eror .<br>You can adjust the calibration of the external sensor by comparison with a                                                                                                    | Increment: 0.1°C [0.2°F]                                                             |  |
|                                                                                                    |                  | known thermometer.                                                                                                    |                                                                                      |  |

# TFP24C3Y1

# Specification & Installation instructions

| Step | Display  | Description                                                                                                    | Values                                                                                                    |
|------|----------|----------------------------------------------------------------------------------------------------|----------------------------------------------------------------------------------------------------|
| 9    |          | Compressor contact operating differential:<br>Display shows "CONTRET DIFFER".<br>Please select the desired value of compressor contact operating<br>differential.                                                             | Differential range:<br>0.3 to 3.0°C [0.6 to 6.0°F]<br>Increment: 0.1°C [0.2°F]<br>Default value: 0.5°C [1.0°F] |
| 10   | RE VE R5 | <b>Reversing valve energize:</b><br>Display shows <i>"REVERS VRLVE 0/B"</i> . Cooling or heating symbols are also displayed.<br>Please select if the reversing valve is energized in cooling mode (O) or in heating mode (B). | RE VE R5<br>Default value:<br>Energises in cooling<br>(O)                                                      |

# **Operation mode**

| Step | Description                                                                                                    | Display                                                                                                    |
|------|----------------------------------------------------------------------------------------------------|----------------------------------------------------------------------------------------------------|
| А    | At powering up, thermostat will light display and activate all LCD segments during 2 seconds.<br><b>Illuminating the LCD.</b><br>To illuminate the LCD, you just have to push onto any of the 4 buttons. LCD will light for 4 seconds.<br><b>Temperature display</b><br>In operation mode, thermostat will automatically display temperature read.<br>If " <b>OFF</b> ", " " and alarm symbol are displayed, the temperature sensor is not connected or short<br>circuited.<br>To change the scale between °C and °F, press on both $\Delta$ and $\nabla$ for 3 seconds. |                                                                                                    |
| В    | <b>Temperature set point display and adjustment</b><br>To display the set point, press two times on $\Delta$ or $\nabla$ . Set point will be displayed during 3 seconds.<br>To adjust set point, press on $\Delta$ or $\nabla$ while the temperature set point is displayed.<br><i>Note: If set point adjustment has been locked,</i> $\bigcirc$ <i>symbol will be displayed.</i>                                                                                                    | SE TPNT<br>22.0°<br>■ * N * N * N * N * N * N * N * N * N *                                                          |
| с    | Control mode selection :         To change the control mode, press on (*/b). Control mode will be displayed during 5 seconds. You can choose one of the following:         ✓       Automatic Cooling or Heating         ✓       Cooling and Heating OFF         ✓       Cooling only         ✓       Heating only                                                                                                    | $\begin{array}{c} \hline \\ \hline \\ \hline \\ \hline \\ \hline \\ \hline \\ \hline \\ \hline \\ \hline \\ \hline $ |
| D    | <ul> <li>Fan speed mode selection:</li> <li>To change the fan speed mode, press on  <ul> <li>●. Fan speed mode will be displayed during 5 seconds.</li> <li>You can choose one of the following:</li> <li>✓ Automatic speed</li> <li>✓ On</li> </ul> </li> </ul>                                                                                                    | FRN SPO<br>AULO<br>CON<br>CON<br>CON                                                                                 |

# Recycling at end of life

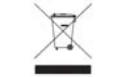

At end of life, please return the thermostat to your Neptronic® local distributor for recycling. If you need to find the nearest Neptronic® authorized distributor, please consult <u>www.neptronic.com</u>.